## How Do I Create a Student-Parent Mailing Query to Identify Families with Siblings?

Go to Student/Parent>Mailings>Family

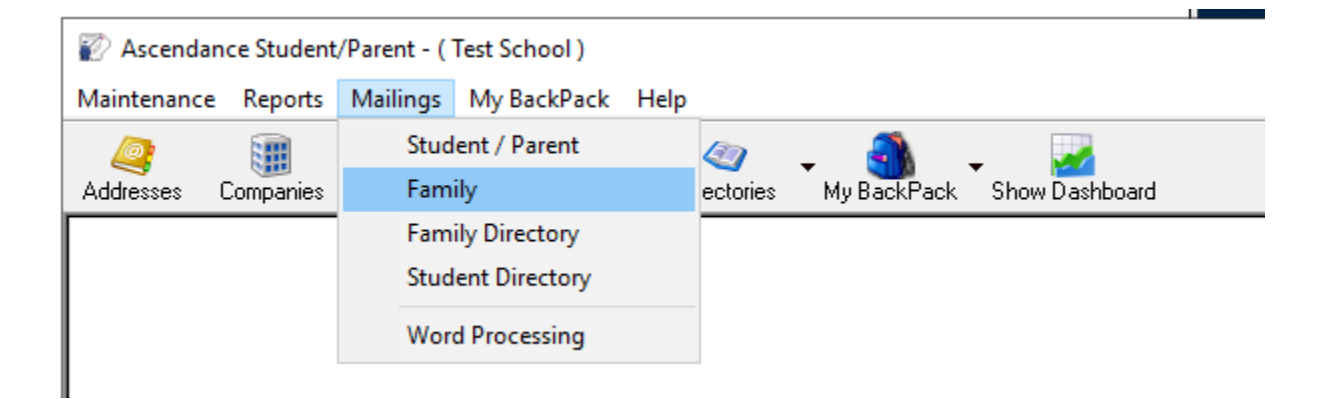

Click the magnifying glass next to the Query List to create a new query

| Family Mailing                                                                                                    | ×                                                                                                    |
|----------------------------------------------------------------------------------------------------|----------------------------------------------------------------------------------------------------|
| Labels/Envelopes Build Merge File<br>Options<br>Show Count<br>Exclude Blank Addresses<br>Include Active Addresses Only<br>Include Do Not Publish Fields<br>Show next year's information<br>Show SQL<br>Close Window<br>Include Send Mail Only | Output Type<br>Form Type Form Options<br>Start at Label<br>Row 1 Column 1<br>Query List<br>Name Family Mailing (*DEFAULT) |
|                                                                                                    | Print Run WP Close                                                                                                    |

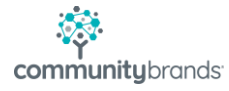

| Query Maine | Description                                   | Туре | _ ^ |
|-------------|-----------------------------------------------|------|-----|
| *DEFAULT    | Family Mailing                                | S    |     |
| 1USE        | Family Mailing - P1,P2                        | S    |     |
| 1USE2       | Family Mailing - P1,P2                        | S    | 1   |
| 6-12TH      | Family Mailing (Guide-Summer) Do not edit     | S    |     |
| ADMISYR     | Family Mailing - New to Prep (formula)        | S    |     |
| ADMITYR     | Family Mailing - P1,P2 by Admission Year      | S    |     |
| BY DATE     | Family Mailing New Familes by date            | S    |     |
| BYGRADE     | Family Mailing - P1,P2 by grade and school id | S    |     |
| BYINDIVI    | Family Mailing by Individual                  | I    |     |
| EMPLOY      | Parent employment info                        | S    | Ĭv  |

Click on the New button, to create the Query.

Give the query a name that will make sense to the user, then highlight the row and select Edit, to add the query conditions.

| uery List ( Family Mailing ) |            |                                               |        |    |  |  |
|------------------------------|------------|-----------------------------------------------|--------|----|--|--|
|                              | Query Name | Description                                   | Туре   | ^  |  |  |
| -                            | SIBLING    | Family Mailing - Families with Siblings       | S      |    |  |  |
|                              | *DEFAULT   | Family Mailing                                | S      |    |  |  |
|                              | 1USE       | Family Mailing - P1,P2                        | S      |    |  |  |
|                              | 1USE2      | Family Mailing - P1,P2                        | S      |    |  |  |
|                              | 6-12TH     | TH Family Mailing (Guide-Summer) Do not edit  |        |    |  |  |
|                              | ADMISYR    | Family Mailing - New to Prep (formula)        | S      |    |  |  |
|                              | ADMITYR    | Family Mailing - P1,P2 by Admission Year      | S      |    |  |  |
|                              | BY DATE    | Family Mailing New Familes by date            | S      |    |  |  |
|                              | BYGRADE    | Family Mailing - P1,P2 by grade and school id | S      |    |  |  |
|                              | BYINDIVI   |                                               | ×      |    |  |  |
| (                            | OK Cancel  | New Edit Delete Copy Print                    | t Setu | łÞ |  |  |

Use the Add Before button to add the first criteria for the query (this will be the **P1** address on the Student record)

| Quer              | y Parame        | ters ( Family Mailing - Sl | BLING)            |         | _               |                        | ×  |
|-------------------|-----------------|----------------------------|-------------------|---------|-----------------|------------------------|----|
| an<br>Co <u>n</u> | d/or<br>ditions | Sorting Add Before         | Add After Delete  | Formula | <u>Cu</u> t Row | s Copy Rows Paste Rows |    |
|                   | And/Or          | Table Name                 | Field / Formula N | ame     | Operator        | Value                  |    |
| -                 | OR              | ADDR_FAMILY                | ADDR_CODE         |         | =               | P1                     |    |
|                   |                 |                            |                   |         |                 |                        |    |
|                   |                 |                            |                   |         |                 |                        |    |
|                   |                 |                            |                   |         |                 |                        |    |
|                   |                 |                            |                   |         |                 |                        |    |
|                   |                 |                            |                   |         |                 |                        |    |
|                   |                 |                            |                   |         |                 |                        |    |
|                   |                 |                            |                   |         |                 |                        |    |
|                   |                 |                            |                   |         |                 |                        |    |
|                   |                 |                            |                   |         |                 |                        |    |
|                   |                 |                            |                   |         |                 |                        |    |
|                   |                 |                            |                   |         |                 |                        |    |
|                   |                 |                            |                   |         |                 |                        |    |
|                   |                 | 1                          | 1                 | 1       |                 |                        |    |
|                   | Legend          |                            |                   |         |                 | OK Cance               | əl |

User the Add After button to add the next query criteria (in this case, select the Student Group of Student):

| Quen          | y Parame              | eters ( Family          | Mailing - SI       | BLING )           |                             |                    |    |                  |                             |                 | Х |
|---------------|-----------------------|-------------------------|--------------------|-------------------|-----------------------------|--------------------|----|------------------|-----------------------------|-----------------|---|
| Co <u>n</u> c | l/or<br>=><br>litions | <b>₹</b> 2<br>Sorting / | Add <u>B</u> efore | Add <u>A</u> fter | <mark>€}}_</mark><br>Delete | <u>該</u><br>Formul | a  | C <u>u</u> t Rov | o 🥵<br>ws <u>C</u> opy Rows | 2<br>Paste Rows |   |
|               | And/Or                | Table                   | e Name             | Field             | / Formula N                 | ame                | Op | erator           | Valu                        | le              |   |
| <b>→</b>      | OR                    | ADDR_FAM                | ILY                | ADDR_C            | DDE                         |                    |    | =                | P1                          |                 |   |
| →             | AND                   | SP_STUDEN               | NT                 | STUDEN            | T_GROUP                     |                    |    | =                | STUDENT                     |                 |   |
|               |                       |                         |                    |                   |                             |                    |    |                  |                             |                 |   |
|               |                       |                         |                    |                   |                             |                    |    |                  |                             |                 |   |
|               |                       |                         |                    |                   |                             |                    |    |                  | •                           |                 |   |
|               |                       |                         |                    |                   |                             |                    |    |                  |                             |                 |   |
|               |                       |                         |                    |                   |                             |                    |    |                  |                             |                 |   |
|               |                       |                         |                    |                   |                             |                    |    |                  |                             |                 |   |
|               |                       |                         |                    |                   |                             |                    |    |                  | •                           |                 |   |
|               |                       |                         |                    |                   |                             |                    |    |                  |                             |                 |   |
|               |                       |                         |                    |                   |                             |                    |    |                  |                             |                 |   |
|               |                       |                         |                    |                   |                             |                    |    |                  | •                           |                 |   |
|               |                       |                         |                    |                   |                             |                    |    |                  |                             |                 |   |
| L             | .egend                | ]                       |                    |                   |                             |                    |    |                  | OK                          | Cancel          |   |

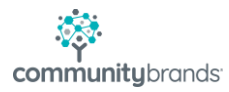

The third line of the query will be a FORMULA. Creating the FORMULA will indicate to the system that to run the report for these Family Addresses, there is a little more advanced processing that needs to be included (specifically, we want to know if there are any siblings).

| Quer          | y Parame              | ters ( Family Mailing - SIBL                                 | ING )                 |                    |                         | X    |
|---------------|-----------------------|--------------------------------------------------------------|-----------------------|--------------------|-------------------------|------|
| Conc          | l/or<br>=><br>ditions | Image: Section g     Image: Section g       Add Before     A | dd After Delete Formu | la <u>Cu</u> t Rot | ws Copy Rows Paste Rows |      |
|               | And/Or                | Table Name                                                   | Field / Formula Name  | Operator           | Value                   |      |
| →             | OR                    | ADDR_FAMILY                                                  | ADDR_CODE             | =                  | P1                      |      |
| <b>→</b>      | AND                   | SP_STUDENT                                                   | STUDENT_GROUP         | =                  | STUDENT                 |      |
| $\rightarrow$ | AND                   | ~                                                            |                       |                    |                         |      |
|               |                       |                                                              |                       |                    |                         |      |
| L             | .egend                |                                                              |                       |                    | OK Cance                | el 🛛 |

Click the Add After button, then select \*\*FORMULA\*\* as the Table Name.

Click into the Field/Formula Name section to activate the Formula button at the top of the screen

| Que       | y Parame        | ters ( Family Mailing - SIBL | ING )                 |           | ×                       |
|-----------|-----------------|------------------------------|-----------------------|-----------|-------------------------|
| an<br>Con | d/or<br>ditions | Sorting Add Before A         | dd After Delete Formu | la Cut Ro | ws Copy Rows Paste Rows |
|           | And/Or          | Table Name                   | Field / Formula Name  | Operator  | Value                   |
| -         | OR              | ADDR_FAMILY                  | ADDR_CODE             | =         | P1                      |
| -         | AND             | SP_STUDENT                   | STUDENT_GROUP         | =         | STUDENT                 |
| -         | AND             | **Formula**                  | v                     |           |                         |
|           | Legend          |                              |                       |           | OK Cancel               |

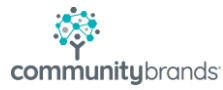

Give the Formula a Name, then use the Table and Type drop-lists to build the Formula (select the SP\_STUDENT table and set the Type to Count. For the Calculation line, use the drop-list to select the SP\_STUDENT.ID entry. This will indicate that the information you desire (families with siblings) is found on the SP\_STUDENT table, and the records selected should be counted as part of the query criteria).

| Formula Editor                                                                                                    | $\times$ |
|----------------------------------------------------------------------------------------------------|----------|
| Image: Add Before Image: Add After Image: Add After Image: Add After                                                                                                    |          |
| Formula                                                                                                    |          |
| Name SIBLINGS Table SP_STUDENT V Type Count V                                                                                                    |          |
| Calculation SP_STUDENT.ID                                                                                                    | ~        |
| SP_STUDENT.LANGUAGE<br>SP_STUDENT.LAST_NAME<br>SP_STUDENT.LAUNDRY_NO<br>SP_STUDENT.LOAN_GROUP<br>SP_STUDENT.LOAN_GROUP_NO<br>SP_STUDENT.LOCK_NUMBER<br>SP_STUDENT.LOCKER_NUMBER<br>SP_STUDENT.MIDDLE_NAME<br>SP_STUDENT.MIDDLE_NAME<br>SP_STUDENT.MIDYEAR_ENTRANCE<br>SP_STUDENT.NEXT_GRADE<br>SP_STUDENT.NEXT_GRADE_SORT<br>SP_STUDENT.NEXT_GRADE_SORT<br>SP_STUDENT.NEXT_SCHOOL_ID<br>SP_STUDENT.POSITION<br>SP_STUDENT.POSITION<br>SP_STUDENT.POSITION<br>SP_STUDENT.RACE<br>SP_STUDENT.RACE<br>SP_STUDENT.RANK<br>SP_STUDENT.RANK |          |

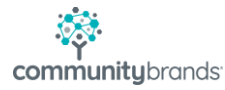

Again, use the Add Before button to identify records where the child(ren) is in the Student Group of Student

| Formula Editor                                                                                                    |              |                      |          |         | >      |  |  |  |
|----------------------------------------------------------------------------------------------------|--------------|----------------------|----------|---------|--------|--|--|--|
| Image: Second Before Image: Second Before Image: Second Before Image: Second Before Image: Second Before   Formula Name Second Before Total Second Before Total Second Before |              |                      |          |         |        |  |  |  |
|                                                                                                    | IGS Table SF | P_STUDENT ~          | Type Cou | int 🗸   |        |  |  |  |
| Calculation S                                                                                                    | P_STUDENT.ID |                      |          |         | ~      |  |  |  |
| And/Or                                                                                                    | Table Name   | Field / Formula Name | Operator | Value   |        |  |  |  |
| → OR                                                                                                    | SP_STUDENT   | STUDENT GROUP        | =        | STUDENT |        |  |  |  |
|                                                                                                    | -            |                      |          |         |        |  |  |  |
|                                                                                                    |              |                      |          |         |        |  |  |  |
|                                                                                                    |              |                      |          |         |        |  |  |  |
|                                                                                                    |              |                      |          |         |        |  |  |  |
|                                                                                                    |              |                      |          |         |        |  |  |  |
|                                                                                                    |              |                      |          | 0       |        |  |  |  |
|                                                                                                    |              |                      |          |         |        |  |  |  |
|                                                                                                    |              |                      |          |         |        |  |  |  |
|                                                                                                    |              |                      | OK       | Cancel  | Delete |  |  |  |

Click OK to save the FORMULA and return to the original query.

In the query, add the Operator > (greater than) and a Value to complete the FORMULA line for the query (1, indicating use the FORMULA to count all children the Student Group of Student with the same family ID, and return only those where the number of children is greater than 1).

| Quer                | y Parame              | ters ( Famil        | y Mailing - S      | IBLING )          |                |        |            |                      | ×                                      |
|---------------------|-----------------------|---------------------|--------------------|-------------------|----------------|--------|------------|----------------------|----------------------------------------|
| an<br>Co <u>n</u> e | d/or<br>=><br>ditions | <b>₹</b><br>Sorting | Add <u>B</u> efore | Add <u>A</u> fter | <u>€</u> elete | Sub-Qu | ery Cut Ro | ws <u>C</u> opy Rows | <mark>관</mark> 계<br><u>P</u> aste Rows |
|                     | And/Or                | Ta                  | ble Name           | Fiel              | d / Formula N  | lame   | Operator   | Valu                 | e                                      |
| <b>→</b>            | OR                    | ADDR_FA             | MILY               | ADDR_0            | CODE           |        | =          | P1                   |                                        |
| -                   | AND                   | SP_STUD             | ENT                | STUDEN            | NT_GROUP       |        | =          | STUDENT              |                                        |
| -                   | AND                   | **FORMU             | LA**               | *SIBLIN           | GS             |        | >          | 1                    | $\sim$                                 |
|                     |                       |                     |                    |                   |                |        |            |                      |                                        |
|                     |                       |                     |                    |                   |                |        |            |                      |                                        |
| $\vdash$            |                       |                     |                    |                   |                |        |            |                      |                                        |
|                     |                       |                     |                    |                   |                |        |            |                      |                                        |
|                     |                       |                     |                    |                   |                |        |            |                      |                                        |
|                     |                       |                     |                    |                   |                |        | •          |                      |                                        |
|                     |                       |                     |                    |                   |                |        |            |                      |                                        |
|                     |                       |                     |                    |                   |                |        |            |                      |                                        |
|                     |                       |                     |                    |                   |                |        |            |                      |                                        |
|                     |                       | :                   |                    | :                 |                |        |            | :                    | i                                      |
|                     | _egend                |                     |                    |                   |                |        |            | OK                   | Cancel                                 |

Click OK to save the query.

In the Query List, select the new query and click OK

| Query Name | Description                                   | Туре | 1 |
|------------|-----------------------------------------------|------|---|
| BY DATE    | Family Mailing New Familes by date            | S    |   |
| BYGRADE    | Family Mailing - P1,P2 by grade and school id | S    |   |
| BYINDIVI   | Family Mailing by Individual                  | Ι    |   |
| EMPLOY     | Parent employment info                        | S    | Ĩ |
| FAMCOUNT   | Families Count                                | S    | Ĩ |
| FAM_NEW    | Family Mailing - P1,P2                        | S    | 1 |
| GRADE-LF   | Family Mailing - P1,P2 by grade and school id | S    | Ĩ |
| GRANDP     | Family Mailing - P1,P2                        | S    |   |
| SIBLING    | Family Mailing - Families with Siblings       | S    |   |
| SUMMER     | Summer Programs                               | S    | Ī |

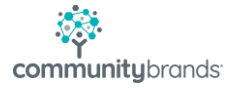

At the Family Mailing screen, choose an Output Type and make sure the new query is selected, and choose to "Print" the file.

| Family Mailing                                                                                                    | ×                                                                                                    |
|----------------------------------------------------------------------------------------------------|----------------------------------------------------------------------------------------------------|
| Labels/Envelopes Build Merge File<br>Options<br>Show Count<br>Exclude Blank Addresses<br>Include Active Addresses Only<br>Include Do Not Publish Fields<br>Show next year's information<br>Show SQL<br>Close Window<br>Include Send Mail Only | Output Type<br>Form Type Env. #10 (4 1/8 x 9 1/2)<br>Start at Label<br>Row 1 Column 1<br>Query List<br>Name Family Mailing - Families with Siblings (SIBLING)<br>Start at Label<br>Query List |
|                                                                                                    | Print Run WP Close                                                                                                    |

A confirmation message will appear showing the count of families that have siblings.

| Family Mailing |  |                                                              |    |    |  |    | $\times$ | 7 |
|----------------|--|--------------------------------------------------------------|----|----|--|----|----------|---|
|                |  | Number of items selected is 135.<br>Do you wish to continue? |    |    |  |    |          | n |
| 1              |  |                                                              | Ye | 25 |  | No |          |   |

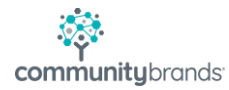